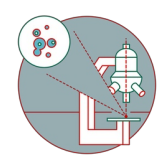

# MesoSPIM Part 3: Recover sample, save data and close session

This guide explains how to take out the sample, save and automatically transfer your data and how to close a MesoSPIM session.

Written By: José Maria Mateos Melero

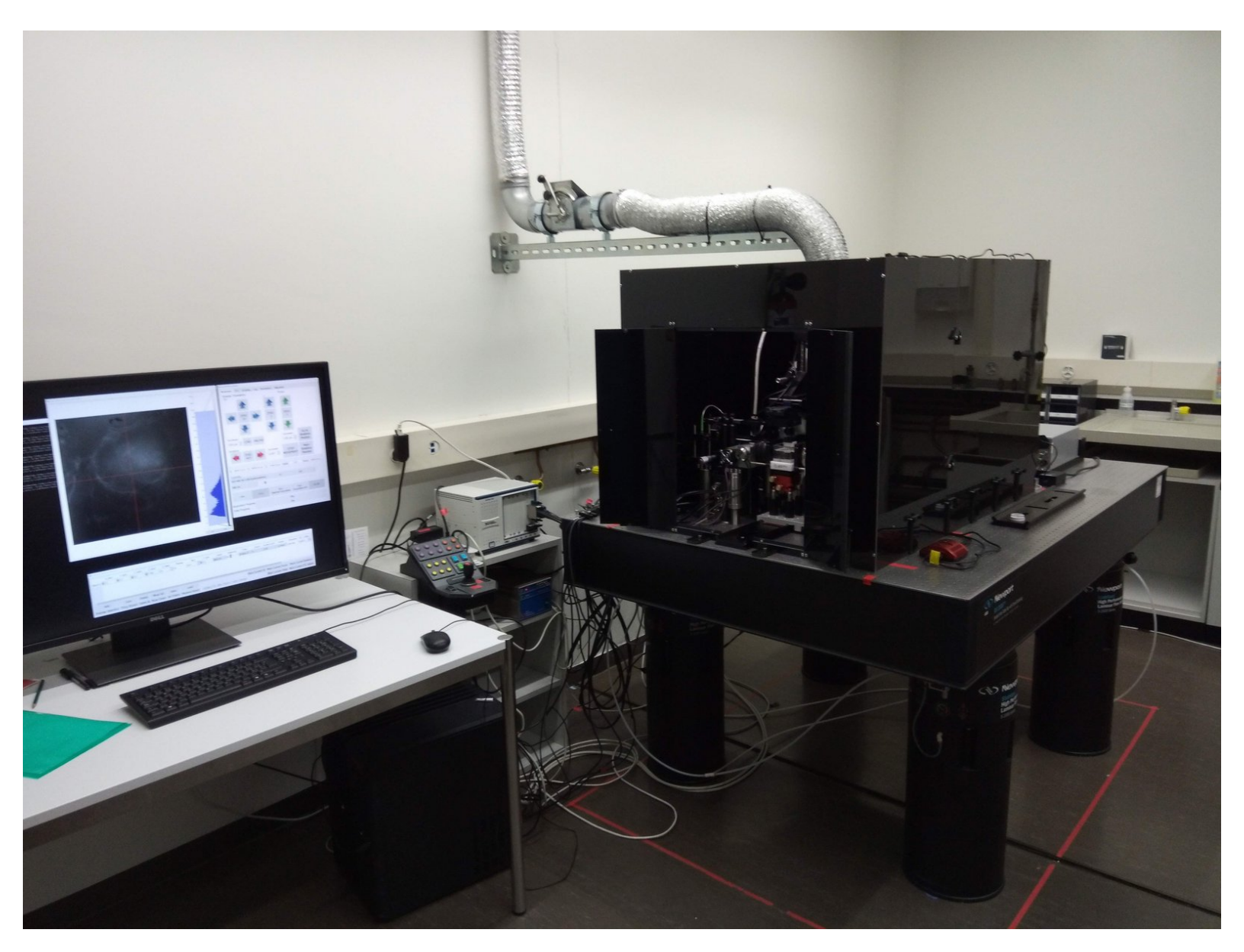

# INTRODUCTION

In this guide you will learn how to recover your sample, save your data and how to close the session at the ZMB MesoSPIM lightsheet microscope.

For a full documentation about the microscope please, visit the project webpage: <a href="http://MesoSPIM.org">http://MesoSPIM.org</a>

### Step 1 — Remove sample and close software

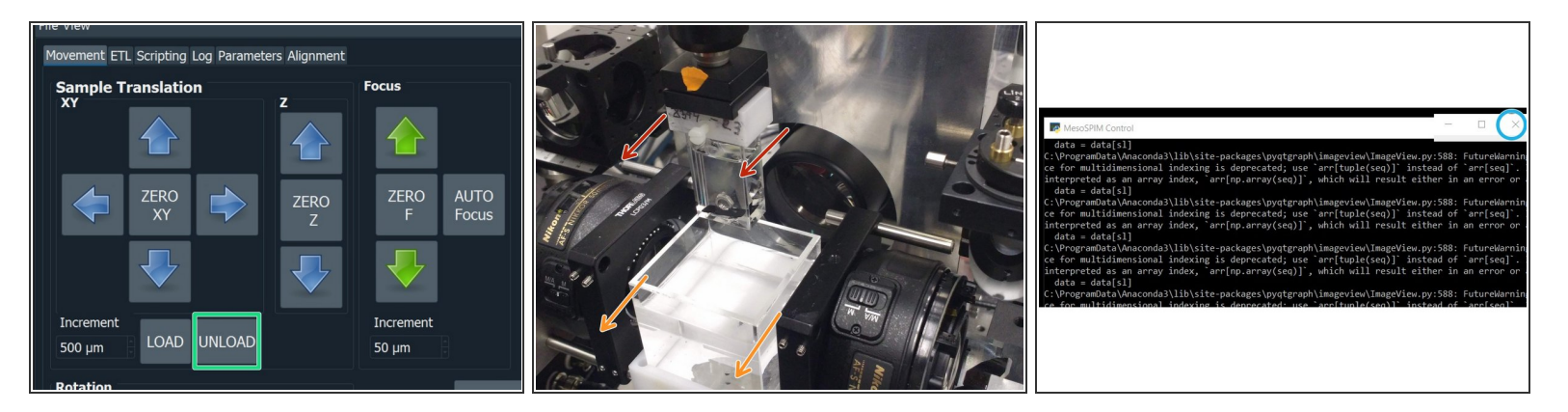

- Click "UNLOAD" to move the sample to the uppermost position.
- Open the doors of the light insulation box (take care of the small slit in between the doors).
- Use a tissue to avoid liquid dropping from the cuvette and take out the cuvette with the sample.
- Move slowly the cuvette holder along the rails. Once away from the lenses take out the cuvette and place it in the hood.
- Close the "MesoSPIM Control" window.

## Step 2 — Switch-off hardware components

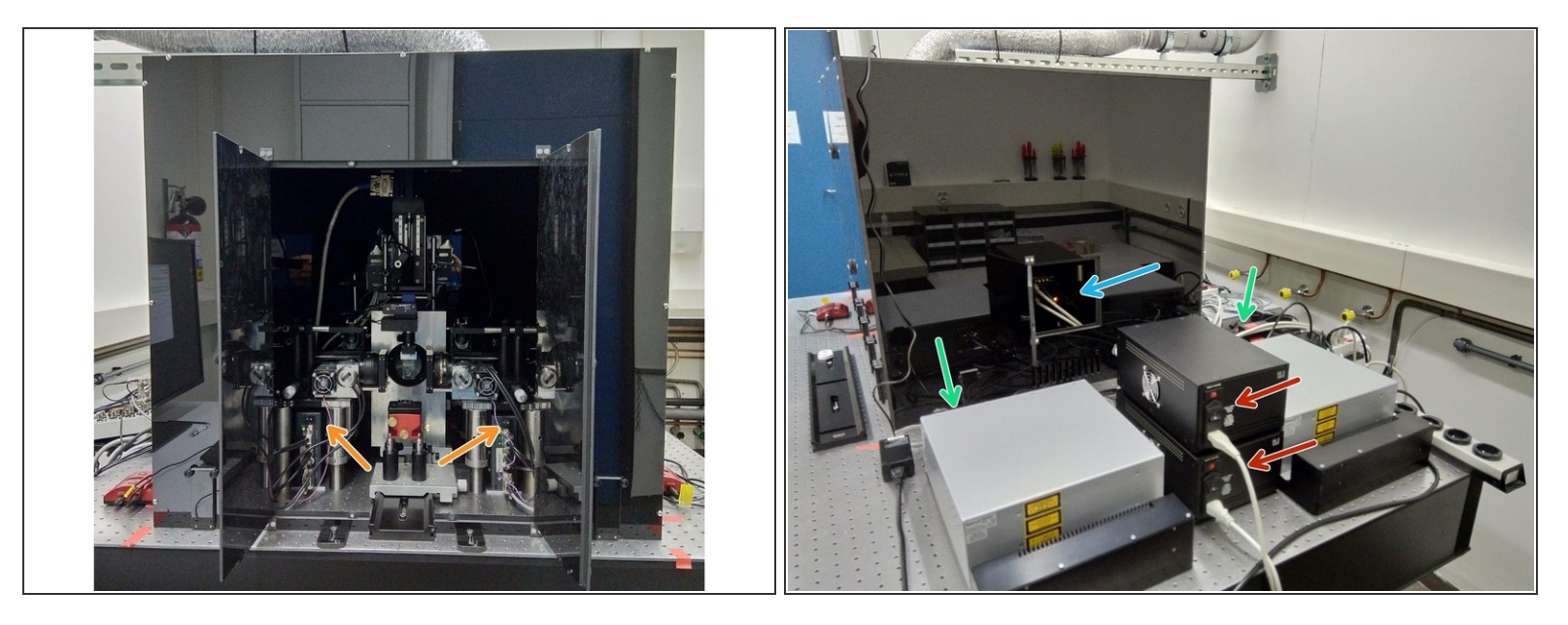

- Switch off the galvo mirrors.
- At the back of the light insulation box open the camera access door and switch off the camera.
- Turn off the two laser keys (left and right).
- Turn off the two galvo power supplies.

#### Step 3 — Saving & automatic transfer of data

| Citrix Workspace     | er<br>D'                                                                                                    | APPS    |  |
|----------------------|----------------------------------------------------------------------------------------------------|---------|--|
| Apps                 | CORE_datamover (FMPROD02)                                                                                                    | - 🗆 X   |  |
| All (17) Collections | CORE Datamover                                                                                                    |         |  |
| CORE Datamover       | Select Data Mover<br>Apreo<br>Leica Thunder<br>• mesoSPIM<br>Olympus scanR<br>Olympus Spinning Disk<br>PerkinElmer Vectra Polaris<br>Slidescanner<br>Talos<br>Visitron Spinning Disk<br>Zeiss Lightsheet | Request |  |
| ZMB Special A VM     |                                                                                                    | Exit    |  |

- (i) Do this step once you have finished your imaging session and the software is closed. Starting the Datamover while MesoSPIM control is still open can cause data loss.
- Double-check that your acquired data is in the network drive: "DataMover Storage (X:)". If not move your data there before continuing.
- Open Citrix Workspace and log on.
- Select and launch the application
  "CORE Datamover" (the first start of the application can take up to 3 minutes)
- Select "mesoSPIM" and click "Request"
- You will get a confirmation that your request has been created. Your transfer job will be queued within 15 minutes.

# Step 4 — Close Session

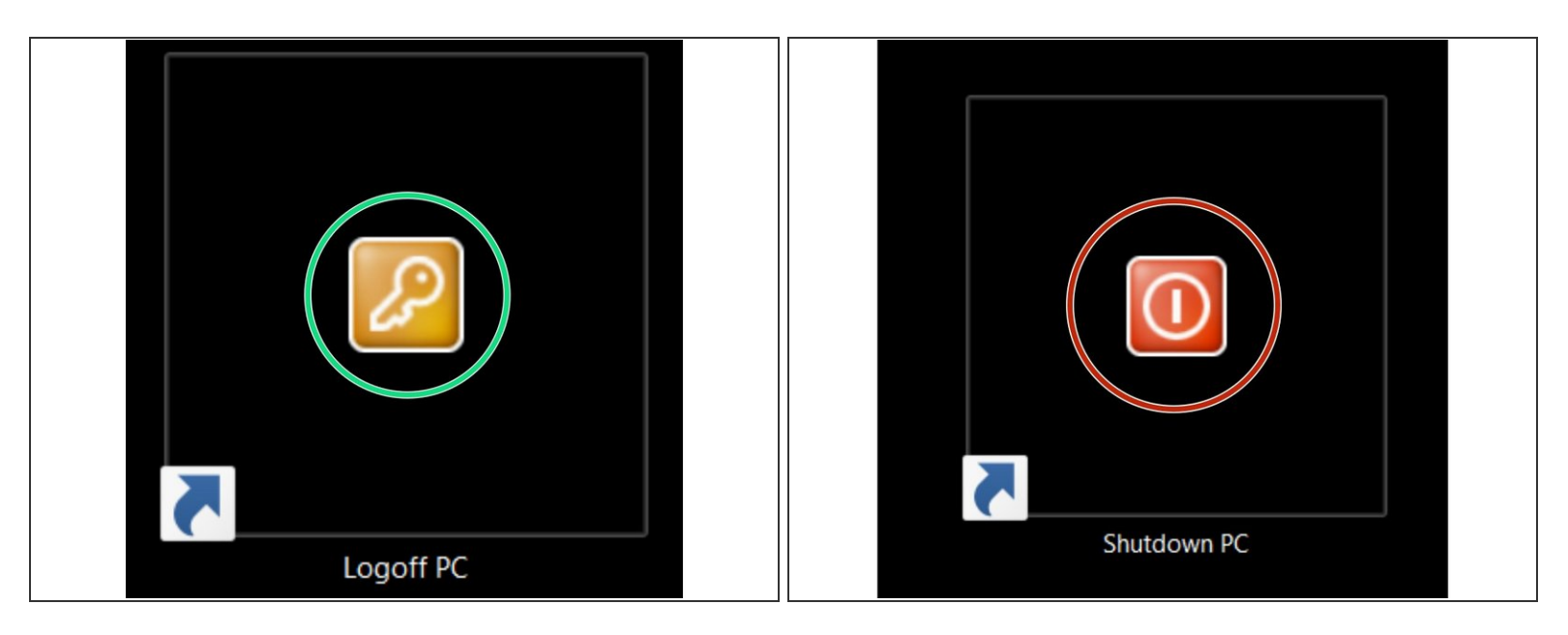

 $\bigwedge$  Check in the booking system if there is another booking within the next hour.

- <u>If YES</u>
  - Logoff PC
- <u>If NO</u>
  - Shutdown computer